## Accessing School Board Agendas -Mobile Phone-

1. Visit our Website at <u>www.spartan.org</u> and select the three lined icon in the upper right.

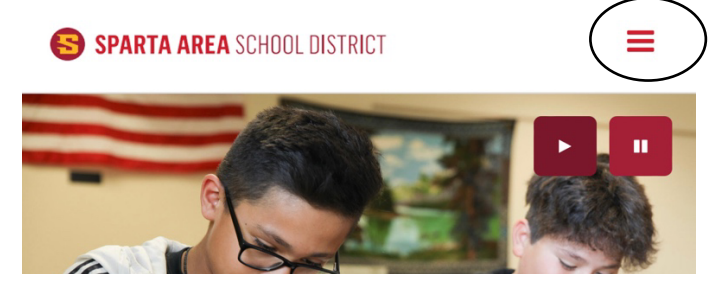

2. Under the "Board" section, select "Agendas, Minutes, & Policies".

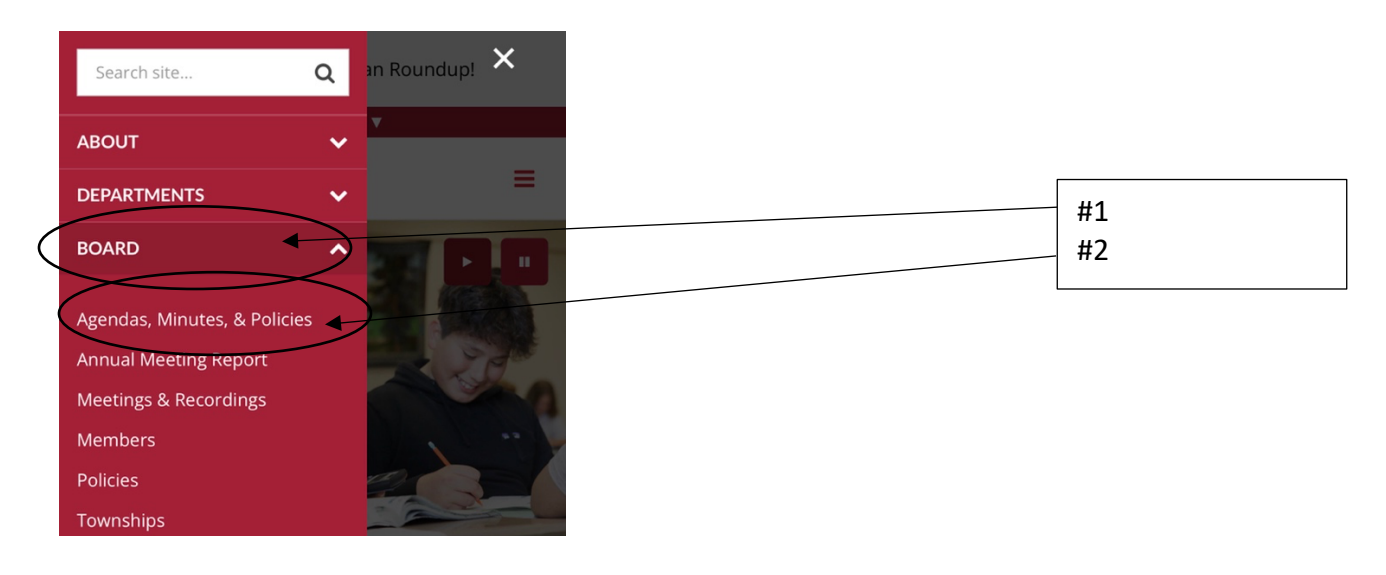

3. Visitors will then be redirected out our Board of Education Software titled: Board Docs.

Tap here to view

the minutes

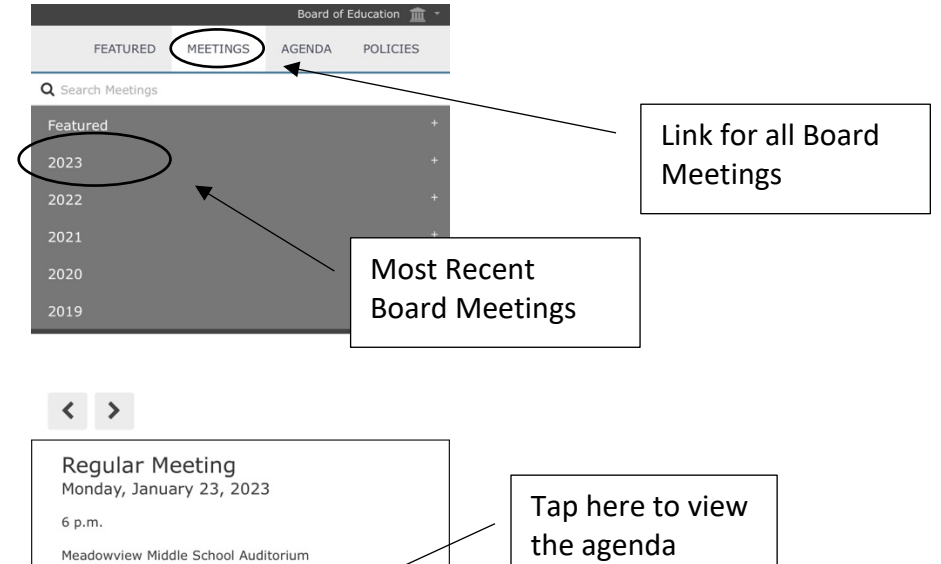

1225 N. Water St.

三

view the

Agenda

person\*\*

Sparta, WI 54656 \*\*Public attendees can view virtually or attend in

▲

Ð

Print the Agenda Θ

View inute 4. Each agenda item will be displayed and can be tapped on to display attachments

| FEATURE                                              | D MEETINGS                                | AGENDA                               | POLICIES           |
|------------------------------------------------------|-------------------------------------------|--------------------------------------|--------------------|
| Search Agenda                                        | a                                         |                                      |                    |
| . Opening Iter                                       | ms                                        |                                      |                    |
| A. Call to Orde                                      | r                                         |                                      |                    |
| B. Meeting Not                                       | tice                                      |                                      | _                  |
| Adopt the A                                          | genda*                                    |                                      | >                  |
| D. Pledge of Al                                      | legiance                                  |                                      |                    |
| E. SASD's Miss<br>academically, e<br>and resilience. | ion Statement - To<br>emotionally, and so | educate all stu<br>cially to inspire | dents<br>curiosity |
| F. Public Input                                      | Session                                   |                                      |                    |
| . Reports                                            |                                           |                                      |                    |
| A. Mental Heal                                       | th Navigator Repor                        | t                                    |                    |
| B. WASB Conv                                         | ention Report                             |                                      |                    |
| . Consent Age                                        | nda                                       |                                      |                    |
| Approval of                                          | Minutes                                   |                                      |                    |
| B. Approval of amount of \$2,0                       | Bills from 12.17.22<br>096,486.81         | through 1.19.                        | 23 in the 🗎        |

5. Attachments can be viewed after tapping on the agenda item

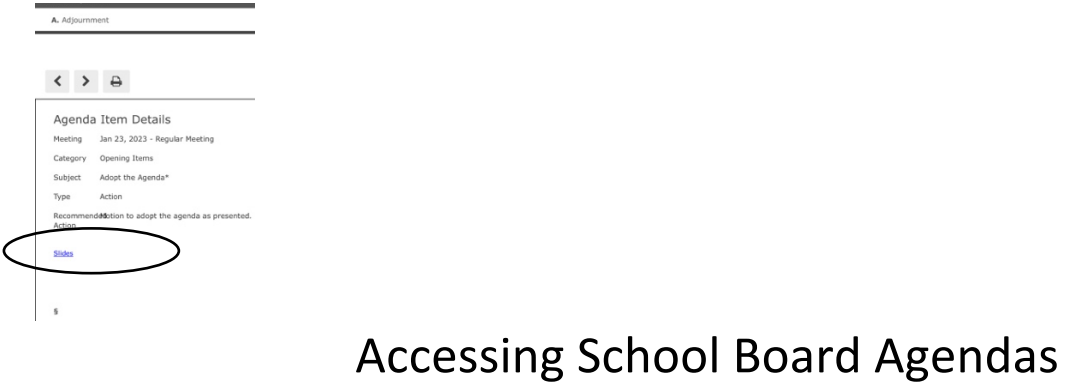

## -Desktop-

1. Visit our Website at <u>www.spartan.org</u> and hover over the "Board" tab. Select "Agendas, Minutes, & Policies".

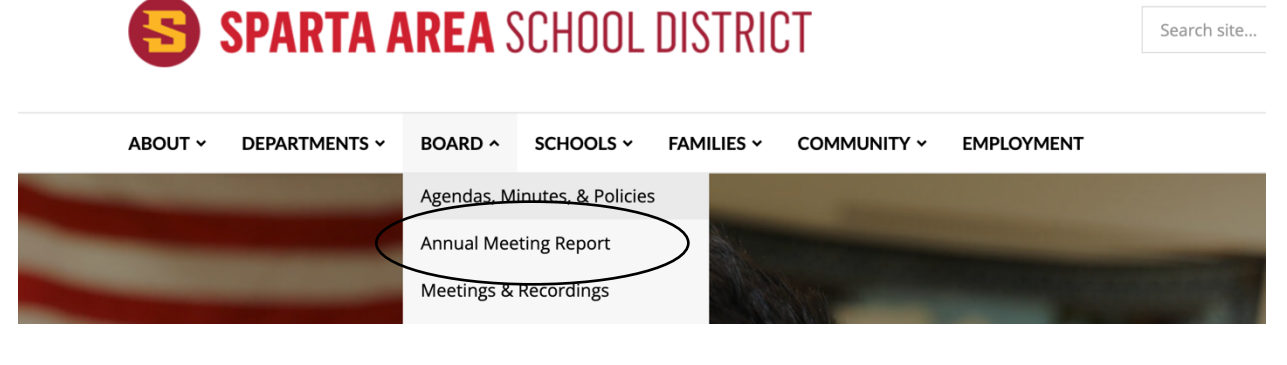

2. Visitors will then be redirected out our Board of Education Software titled: Board Docs.

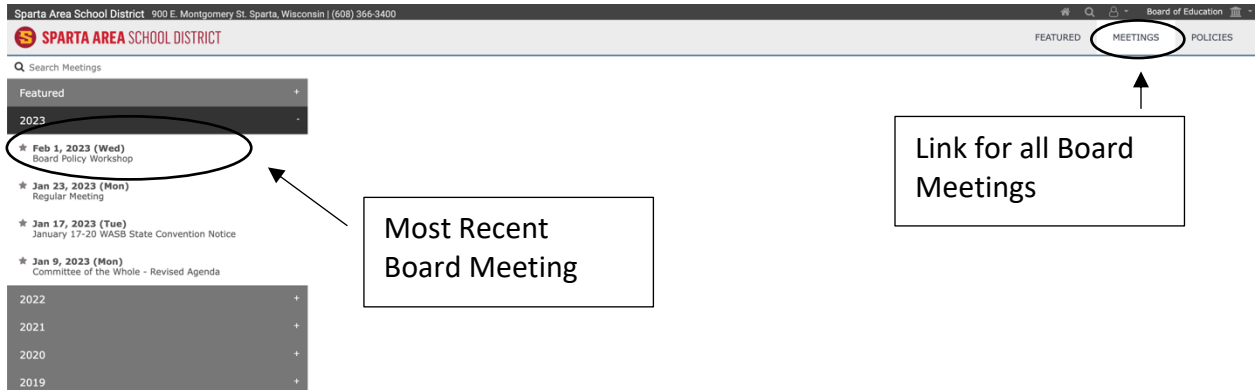

3. <u>Click on the date of the meeting you would like to view. Click on "View the Agenda".</u>

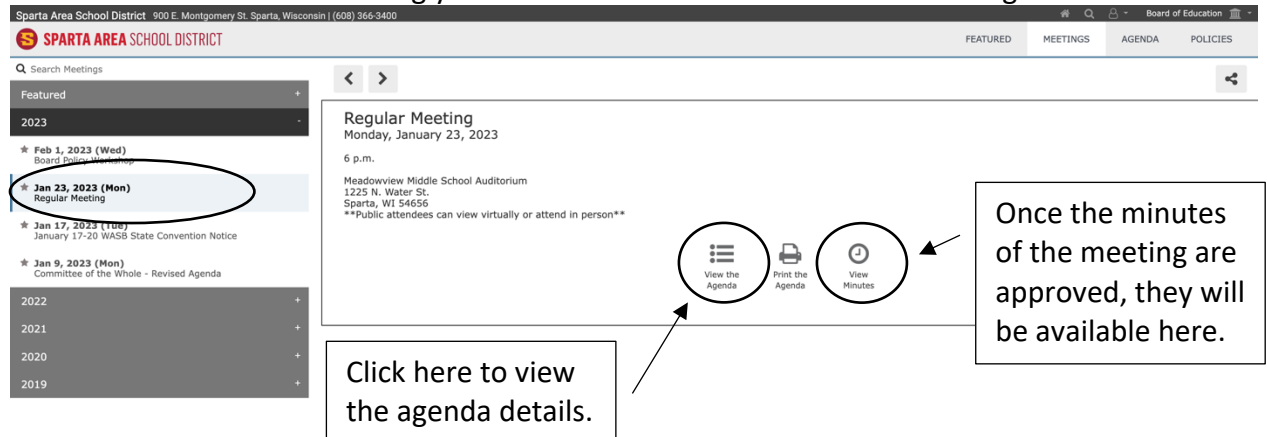

4. This opens the agenda in detail and each agenda item will be displayed on the left side.

| Search Agenda                                                                                                    |                 |                                |  |  |
|----------------------------------------------------------------------------------------------------|-----------------|--------------------------------|--|--|
| Opening Items                                                                                                    |                 |                                |  |  |
| A. Call to Order                                                                                                    | Agenda Item     | Details                        |  |  |
| B. Meeting Notice                                                                                                    | Meeting         | Jan 23, 2023 - Regular Meeting |  |  |
| C. Adopt the Agenda*                                                                                                    | Category        | Opening Items                  |  |  |
| D. Pledge of Allegiance                                                                                                    | Subject<br>Type | Call to Order<br>Procedural    |  |  |
| E. SASD's Mission Statement - To educate all students<br>academically, emotionally, and socially to inspire curiosity<br>and resilience.                                                                                                    |                 |                                |  |  |
| F. Public Input Session                                                                                                    |                 |                                |  |  |
| Reports                                                                                                    |                 | []                             |  |  |
| A. Mental Health Navigator Report                                                                                                    |                 | Each agenda item               |  |  |
| B. WASB Convention Report                                                                                                    |                 | is able to be                  |  |  |
| Consent Agenda                                                                                                    |                 |                                |  |  |
| A. Approval of Minutes                                                                                                    |                 | clicked on to see              |  |  |
| B. Approval of Bills from 12.17.22 through 1.19.23 in the                                                                                                    |                 | further details or             |  |  |
| amount of \$2,096,486.81                                                                                                    | /               | attachments.                   |  |  |
| C. Employment Recommendations                                                                                                    |                 |                                |  |  |
| D. Discussion and possible action to approve SASD<br>Policies: 2105: 2120: 2131.01: 2132: 2210: 2220: 2221:<br>2260: 2260: 2250: 2260.01: 2261.02:<br>2261.02: 2261.03: 2262: 2270: 2271: 2271.01: 2330:<br>2340: 2370: 2411: 2412: 2413: 2414: 2416: 2420: |                 |                                |  |  |

5. Clicking on the "Adopt the Agenda" tab will display the presentation link:

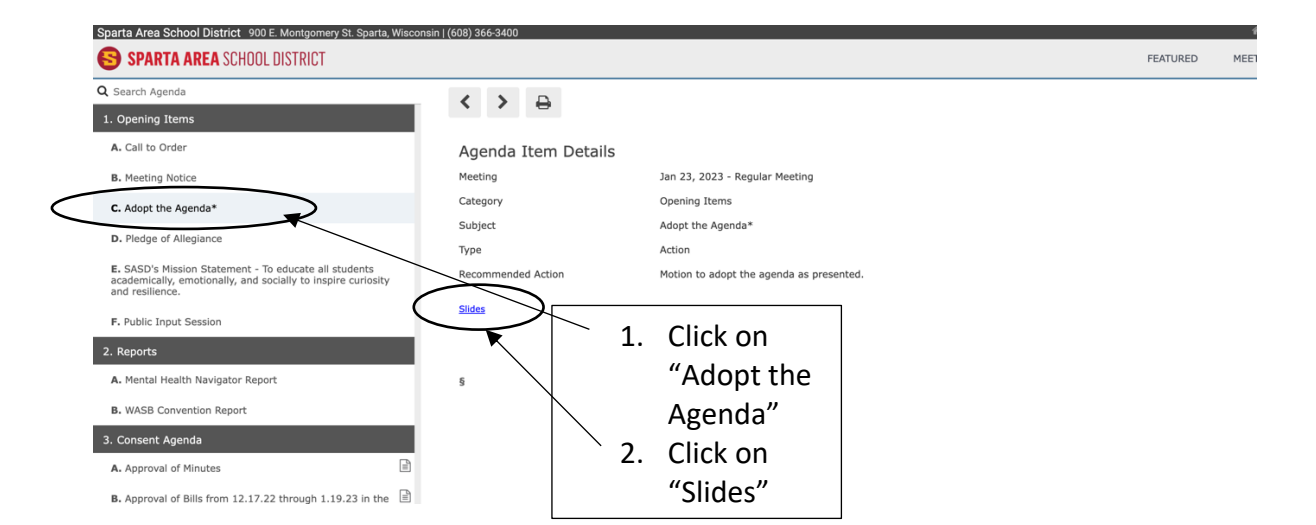

## 6. Once clicking on the agenda item, any attachments or additional information will be displayed here:

| 😂 SPARTA AREA SCHOOL DISTRICT                                                                                                    |                                                        |                                                                                              | FEATURED                                    | MEETINGS           | AGENDA            | POLICIES         |
|----------------------------------------------------------------------------------------------------|--------------------------------------------------------|----------------------------------------------------------------------------------------------|---------------------------------------------|--------------------|-------------------|------------------|
| Q Search Agenda                                                                                                    |                                                        |                                                                                              |                                             |                    |                   | <u></u>          |
| 1. Opening Items                                                                                                    |                                                        |                                                                                              |                                             |                    |                   |                  |
| A. Call to Order                                                                                                    | Agenda Item Details                                    |                                                                                              |                                             |                    |                   |                  |
| B. Meeting Notice                                                                                                    | Meeting                                                | Jan 23, 2023 - Regular Meeting                                                               |                                             |                    |                   |                  |
| C. Adopt the Agenda*                                                                                                    | Category                                               | Consent Agenda                                                                               |                                             |                    |                   |                  |
| D. Pledge of Allegiance                                                                                                    | Subject<br>Type                                        | Approval of Bills from 12.17.22 through 1.19.23 in the amount of \$2,096<br>Action (Consent) | 5,486.81                                    |                    |                   |                  |
| E. SASD's Mission Statement - To educate all students<br>academically, emotionally, and socially to inspire curiosity<br>and resilience.                                                                                                    | Recommended Action                                     | Motion to approve bills for the period of XXXX to XXXX in the amount of 2                    | XXXX.                                       |                    |                   |                  |
| F. Public Input Session                                                                                                    | 10-20K 12.17.22-01.19.23                               | pdf (39 KB) _ 12.17.22-01.19.23.pdf (73 KB) _ DEC 2022 CREDIT C                              | CARD TRANSACTIONS.pdf (12 KB)               | >                  |                   |                  |
| 2. Reports                                                                                                    |                                                        |                                                                                              |                                             |                    |                   |                  |
| A. Mental Health Navigator Report                                                                                                    | Our adopted rules provide for a cons                   | ent agenda listing several items for approval of the Board by a single motion. Most of the   | e items listed under the consent agenda hav | e gone through Boa | rd subcommittee i | review and       |
| B. WASB Convention Report                                                                                                    | recommendation. Documentation col<br>any board member. | cerning these items has been provided to all board members in advance to assure an ex        | xtensive and thorough review. Items may be  | removea from the   | consent agenda a  | t the request or |
| 3. Consent Agenda                                                                                                    | ş                                                      |                                                                                              |                                             |                    |                   |                  |
| A. Approval of Minutes                                                                                                    |                                                        |                                                                                              |                                             |                    |                   |                  |
| B. Approval of Bills from 12.17.22 through 1.19.23 in the amount of \$2,096,486.81                                                                                                    |                                                        |                                                                                              |                                             |                    |                   |                  |
| C. Employment Recommendations                                                                                                    |                                                        |                                                                                              |                                             |                    |                   |                  |
| D. Discussion and possible action to approve SASD<br>Policies: 2105: 2120: 2131.01: 2132: 2210: 2220: 2221:<br>2230: 2240: 2250: 2260.01: 2260: 2261: 2251.01:<br>2261.02: 2261.03: 2262: 2270: 2271: 2271.01: 2330:<br>2340: 2370: 2411: 2412: 2413: 2414: 2416: 2420:<br>2421: 2421.01: 2430.01: 2440: 2450: 2451: 2464: |                                                        |                                                                                              |                                             |                    |                   |                  |

## 7. Board policies are also available here:

| Sparta Area School District 900 E. Montgomery St. Sparta, Wisconsin   (608) 366-3400                                                                           |                                                      |          |        | Board of | Coucation 🔟 |
|----------------------------------------------------------------------------------------------------|------------------------------------------------------|----------|--------|----------|-------------|
| SPARTA AREA SCHOOL DISTRICT                                                                                                    | FEATURED                                             | MEETINGS | AGENDA | POLICIES |             |
| Board of Education                                                                                                    | Meetings                                             |          |        |          | $\bigcirc$  |
| Meeting Agendas and Minutes<br>The Sparts Area School District (SASD) is located in Monroe County Wisconsin, Our                                               | Wednesday, February 1, 2023<br>Board Policy Workshop |          |        |          |             |
| District serves approximately 3,000 students per year in the citry of Sparta and<br>surrounding communities and is also home to Fort McCoy, the only U.S. Army | Monday, January 23, 2023<br>Regular Meeting          |          |        |          |             |
|                                                                                                    |                                                      |          |        |          |             |